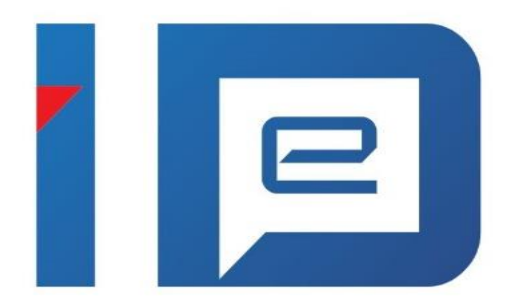

# **AKD eID Middleware**

Upute za Linux instalaciju v1.3

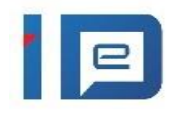

| Izdanje | Datum       | Opis izmjene                                                                                           |
|---------|-------------|----------------------------------------------------------------------------------------------------|
| 1.0     | 27.03.2017. | Inicijalna verzija dokumenta                                                                           |
| 1.1     | 02.02.2018. | Promijenjene instalacijske slike u skladu sa verzijom Middlewarea 2.0.5, dodane informacije o eSigneru |
| 1.2     | 10.10.2018. | Osvježen uvod, ispravljena instalacijska putanja,                                                      |
| 1.3     | 30.07.2021. | Usklađivanje dokumentacije prema eID Middleware 3.3.0. izmjenama                                       |

## Sadržaj

| 1 Instalacija |     | stalacija                                        | 2 |
|---------------|-----|--------------------------------------------------|---|
|               | 1.1 | Tipična instalacija                              | 2 |
|               | 1.2 | Instalacija preko Terminala                      | 5 |
| 2             | Uk  | lanjanje instalacije                             | 6 |
|               | 2.1 | Uklanjanje instalacije koristeći Ubuntu Software | 6 |
|               | 2.2 | Uklanjanje instalacije koristeći Terminal        | 7 |

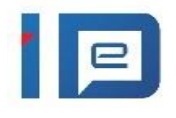

Softverski paket eID Middleware dostupan je za Microsoft Windows (Windows 7 i više verzije) i Ubuntu (16.04.2 i više verzije) operativni sustav. Podržane su 32-bitne i 64-bitne verzije operativnih sustava. Od Internet preglednika podržan je Mozilla Firefox. Trenutno nisu podržani Chromium i Google Chrome Internet preglednici.

## 1 Instalacija

eID Middleware instalacijski paket sadrži u sebi komponente potrebne za korištenje Vaše elektroničke osobne iskaznice. Instalaciju je moguće izvršiti koristeći Ubuntu Software ili komandnim linijama koristeći terminal.

Kako bi se preko Mozilla Firefox Internet preglednika omogućio rad sa karticom i funkcionalnost digitalnog web potpisivanja dokumenata, potrebno je učitati PKCS#11 modul u navedeni preglednik. Postupak učitavanja PKCS#11 modula opisan je u eOI Firefox Korisničke uputama (upute se nalaze na istoj stranici sa koje se preuzima eID

## 1.1 Tipična instalacija

Tipična instalacija vrši se preko Ubuntu Software aplikacije i pokreće se dvoklikom na .deb instalacijski paket, a podrazumijeva instalaciju na predefiniranu odredišnu mapu (/usr/lib/akd/eidmiddleware).

Postupak tipične instalacije opisan je preko sljedećih koraka:

Middleware instalacijski paket).

1.1.1 Označiti i pokrenuti preuzeti eID Middleware instalacijski paket (slika 1)

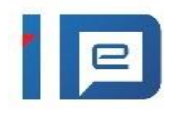

| $\langle \rangle$ | Gi Home Downloads ▼            | Q |        |       |          | 8    |
|-------------------|--------------------------------|---|--------|-------|----------|------|
| 🕚 Recent          | Name                           |   | Size   | - N   | lodified | Star |
| ★ Starred         | eidmiddleware_v3.3.0_amd64.deb |   | 11.5 N | ИВ Үе | esterday | ☆    |
| 습 Home            |                                |   |        |       |          |      |
| 🔲 Desktop         |                                |   |        |       |          |      |
| Documents         |                                |   |        |       |          |      |
| 🗄 Downloads       |                                |   |        |       |          |      |
| 🎵 Music           |                                |   |        |       |          |      |
| Pictures          |                                |   |        |       |          |      |
| ⊟ Videos          |                                |   |        |       |          |      |
| 💼 Trash           |                                |   |        |       |          |      |
| 🔲 4.0 GB Volume 🔺 |                                |   |        |       |          |      |
| 🝙 Floppy Disk     |                                |   |        |       |          |      |
| + Other Locations |                                |   |        |       |          |      |
|                   |                                |   |        |       |          |      |
|                   |                                |   |        |       |          |      |
|                   |                                |   |        |       |          |      |
|                   |                                |   |        |       |          |      |
|                   |                                |   |        |       |          |      |

Slika 1 Odabir eID Middleware instalacijskog paketa

1.1.2 Kliknuti na gumb "Install" (slika 1.1)

| <                                                                                                | eidmiddleware                                                                                                    |  |  | 8 |  |
|--------------------------------------------------------------------------------------------------|----------------------------------------------------------------------------------------------------|--|--|---|--|
| ei<br>AK<br>Install                                                                              | <b>dmiddleware</b><br>D eID Middleware basic user package.                                                                                                    |  |  |   |  |
| Enables the use<br>certificate mana<br>qualified signat<br>that allows signi<br>card with signat | Enables the use of AKD smart cards on Debian platform in standard user scenarios. That includes PIN management,<br>certificate management and smart card data management. Provides PKCS#11 interface for use in smart card logon,<br>qualified signature, e-mail and document encryption, decryption, and secure VPN connection. Provides Signer service<br>that allows signing electronic documents qualified electronic signature for all persons who possess a valid electronic ID<br>card with signature certificate. Requires PC/SC compliant and enabled smart card reader. |  |  |   |  |
| Website                                                                                          |                                                                                                    |  |  |   |  |
| Details                                                                                          |                                                                                                    |  |  |   |  |
| Version                                                                                          | 3.3.0                                                                                                    |  |  |   |  |
| Updated                                                                                          | <u>07/30/2021</u>                                                                                                    |  |  |   |  |
| License                                                                                          | Proprietary                                                                                                    |  |  |   |  |
| Source                                                                                           | eidmiddleware_v3.3.0_amd64.deb                                                                                                    |  |  |   |  |
| Installed Size                                                                                   | 11.5 MB                                                                                                    |  |  |   |  |
| Download Size                                                                                    | 0 bytes                                                                                                    |  |  |   |  |
|                                                                                                  |                                                                                                    |  |  |   |  |
|                                                                                                  |                                                                                                    |  |  |   |  |
|                                                                                                  |                                                                                                    |  |  |   |  |
|                                                                                                  |                                                                                                    |  |  |   |  |
|                                                                                                  |                                                                                                    |  |  |   |  |
|                                                                                                  |                                                                                                    |  |  |   |  |

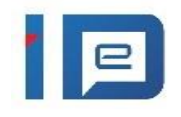

#### Slika 1.1 Pokretanje eID Middleware instalacijskog paketa

| 1.1.3 Završetkom instalacije prikazati će se | e crveni gumb "Remove" ( <u>slika 1.2</u> ) | ) |
|----------------------------------------------|---------------------------------------------|---|
|----------------------------------------------|---------------------------------------------|---|

| <u></u>                                                                                 | eidmiddleware                                                                                                    | · <u>—</u> · | • | 8 |  |  |
|-----------------------------------------------------------------------------------------|----------------------------------------------------------------------------------------------------|--------------|---|---|--|--|
|                                                                                         | <b>eidmiddleware</b><br>AKD eID Middleware basic user package.                                                                                                    |              |   |   |  |  |
| Remove                                                                                  |                                                                                                    |              |   |   |  |  |
| Enables the us<br>certificate ma<br>qualified sign<br>that allows sig<br>card with sign | Enables the use of AKD smart cards on Debian platform in standard user scenarios. That includes PIN management, certificate management and smart card data management. Provides PKCS#11 interface for use in smart card logon, qualified signature, e-mail and document encryption, decryption, and secure VPN connection. Provides Signer service that allows signing electronic documents qualified electronic signature for all persons who possess a valid electronic ID card with signature certificate. Requires PC/SC compliant and enabled smart card reader. |              |   |   |  |  |
| Websit                                                                                  | re                                                                                                    |              |   |   |  |  |
| <u></u>                                                                                 |                                                                                                    |              |   |   |  |  |
| Details                                                                                 |                                                                                                    |              |   |   |  |  |
| Version                                                                                 | 3.3.0                                                                                                    |              |   |   |  |  |
| Updated                                                                                 | 07/30/2021                                                                                                    |              |   |   |  |  |
| License                                                                                 | Proprietary                                                                                                    |              |   |   |  |  |
| Source                                                                                  | local                                                                                                    |              |   |   |  |  |
| Installed Size                                                                          | 11.5 MB                                                                                                    |              |   |   |  |  |
|                                                                                         |                                                                                                    |              |   |   |  |  |
|                                                                                         |                                                                                                    |              |   |   |  |  |
|                                                                                         |                                                                                                    |              |   |   |  |  |
|                                                                                         |                                                                                                    |              |   |   |  |  |
|                                                                                         |                                                                                                    |              |   |   |  |  |
|                                                                                         |                                                                                                    |              |   |   |  |  |

Slika 1.2 Završen proces instalacije

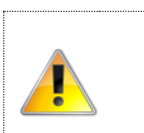

Ovisno o postavkama Vašeg operativnog sustava, tokom instalacije je moguće da Vam iskoči prozor za autentikaciju Vašeg korisničkog računa. Bez unosa navedene lozinke neće biti moguće nastaviti instalaciju.

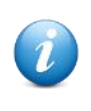

U sklopu tipične instalacije Middleware paketa, instalira se i eSigner servis koji se automatski pokreće sa Ubuntu (potreban restart računala nakon instalacije eOI MW paketa). eSigner je servis koji se poziva prilikom web potpisivanja dokumenata. Ikona eSigner servisa vidljiva je u Ubuntu programskoj traci:

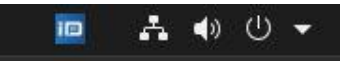

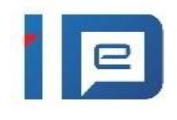

## 1.2 Instalacija preko Terminala

U slučaju da je potrebno instalirati eID Middleware paket koristeći Terminal, postupak je sljedeći:

1.2.1 U Terminalu otvoriti direktorij u kojem se nalazi elD Middleware instalacijski paket (<u>slika</u> <u>1.3</u>)

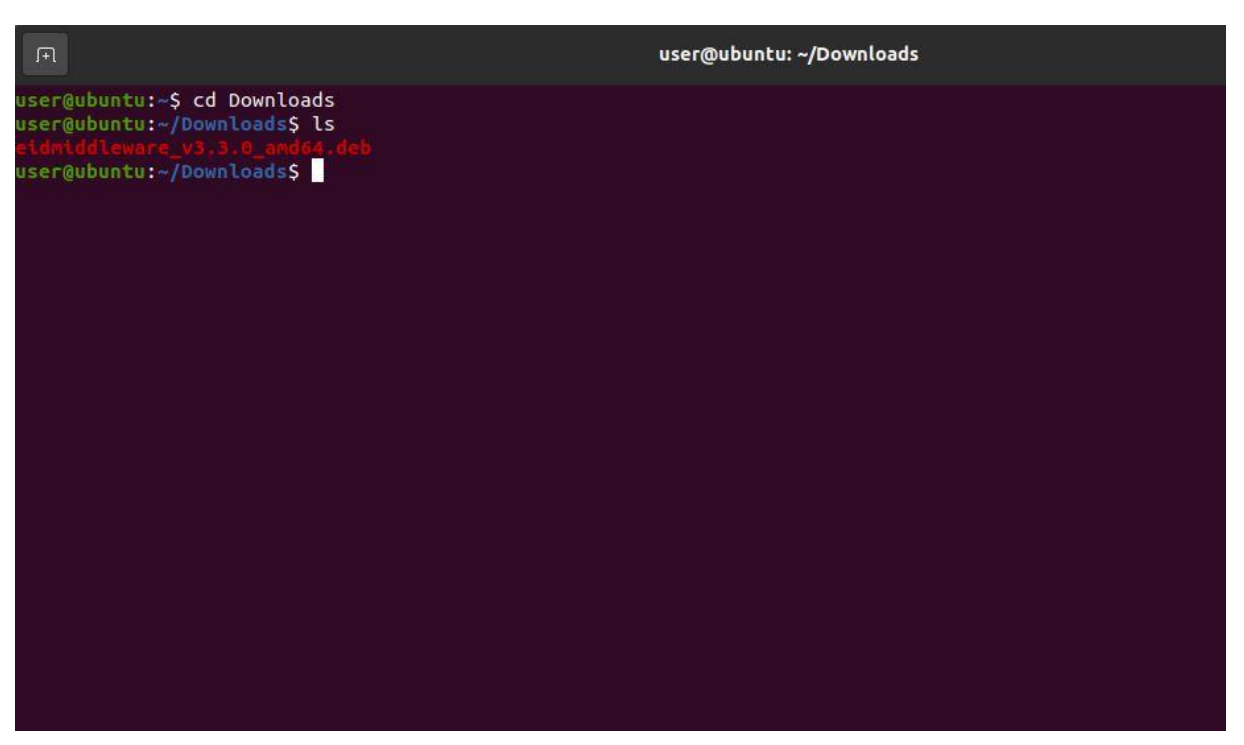

Slika 1.3 Direktorij sa elD Middleware instalacijskim paketom

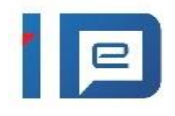

1.2.1 Pokrenuti instalaciju naredbom: **sudo dpkg –i eidmiddleware\_v3.3.0\_amd64.deb** (32bit instalacija: **sudo dpkg –i eidmiddleware\_v3.3.0\_amd64.deb**) (<u>slika 1.4</u>)

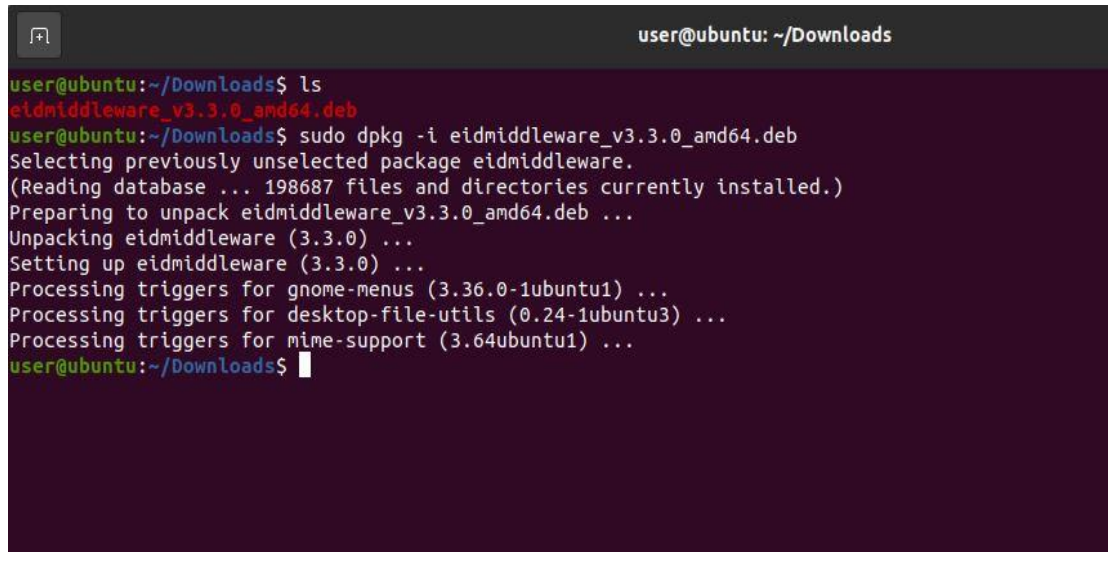

Slika 1.4 Pokretanje i završetak instalacije

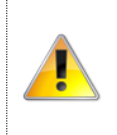

Ovisno o postavkama Vašeg operativnog sustava, tokom instalacije je moguće da ćete morati unijeti lozinku za autentikaciju Vašeg korisničkog računa. Bez unosa navedene lozinke neće biti moguće nastaviti instalaciju.

## 2 Uklanjanje instalacije

Instalaciju eID Middleware paketa moguće je ukloniti koristeći Ubuntu Software ili Terminal.

#### 2.1 Uklanjanje instalacije koristeći Ubuntu Software

Postupak uklanjanja instalacije koristeći Ubuntu Software opisan je preko sljedećeg koraka:

2.1.1 Otvoriti Ubuntu Software i na listi instaliranih programa, potvrditi uklanjanje elD Middleware aplikacije klikom na gumb "Remove" (<u>slika 2</u>)

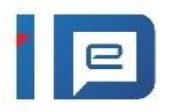

| <                               |                                                                                      | eidmiddleware                                                                                                    |  | 8 |
|---------------------------------|--------------------------------------------------------------------------------------|----------------------------------------------------------------------------------------------------|--|---|
| Ę                               |                                                                                      | eidmiddleware<br>AKD eID Middleware basic user package.                                                                                                    |  |   |
| Enab<br>certi<br>quali<br>that. | Remove<br>oles the use of .<br>ificate manage<br>ified signature<br>allows signiture | AKD smart cards on Debian platform in standard user scenarios. That includes PIN management,<br>ment and smart card data management. Provides PKCS#11 interface for use in smart card logon,<br>, e-mail and document encryption, decryption, and secure VPN connection. Provides Signer service<br>electronic documents qualified electronic signature for all persons who possess a valid electronic ID<br>varifications and source card carder. |  |   |
|                                 | Website                                                                              |                                                                                                    |  |   |
| Det                             | tails                                                                                |                                                                                                    |  |   |
| Versi                           | ion 3.                                                                               | 3.0                                                                                                    |  |   |
| Upda                            | ated N                                                                               | ever                                                                                                    |  |   |
| Licer                           | nse                                                                                  | Proprietary                                                                                                    |  |   |
| Sour                            | rce <mark>lo</mark>                                                                  | cal                                                                                                    |  |   |
| Insta                           | alled Size 11                                                                        | .5 MB                                                                                                    |  |   |
|                                 |                                                                                      |                                                                                                    |  |   |
|                                 |                                                                                      |                                                                                                    |  |   |
|                                 |                                                                                      |                                                                                                    |  |   |

#### Slika 2 Potvrda uklanjanja instalacije

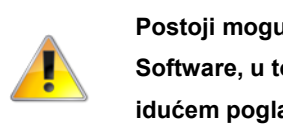

Postoji mogućnost da vam elD Middleware instalacija <u>neće</u> biti izlistana u Ubuntu Software, u tom slučaju potrebno je izvršiti deinstalaciju koristeći Terminal (opisano u idućem poglavlju).

## 2.2 Uklanjanje instalacije koristeći Terminal

2.2.1 Otvoriti Terminal i upisati naredbu: sudo apt remove eidmiddleware (slika 2.1)

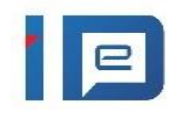

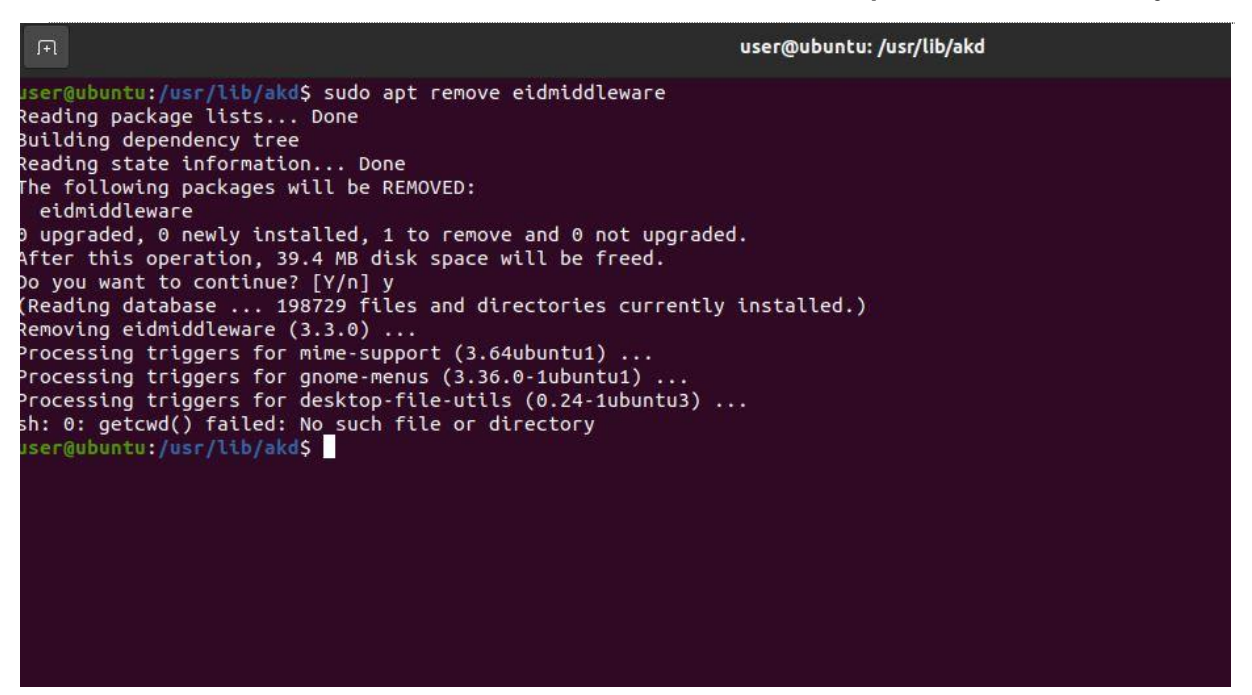

Slika 2.1 Uspješno uklonjena instalacija elD Middleware paketa

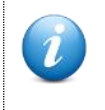

eSigner servis će i dalje biti u memoriji nakon uklanjanja eID Middleware paketa te je potrebno napraviti restart računala kako bi se eSigner obrisao iz memorije.

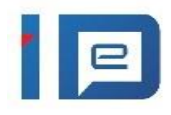

AGENCIJA ZA KOMERCIJALNU DJELATNOST D.O.O helpdesk-eoi@akd.hr